## Rotary – D7630 – DaC – How To......

How to submit an event to the Club Calendar

- Go to: http://www.dacdb.com/
- Click Goto LOG IN for any District from the left vertical menu list
- Log-in to D7630 with your User Name, Password, and Club Number
- From the upper vertical menu bar Click [my Club]

Home my Club Members Committees Calendar

• Scroll down to the end of Section 1 – Club Information and you will see:

| Calendar:                                         | Club Cal                                     | endar District C  | alendar              | Club Bulletin      | District Newsletters |
|---------------------------------------------------|----------------------------------------------|-------------------|----------------------|--------------------|----------------------|
| <ul> <li>Click Clu</li> <li>You will s</li> </ul> | <b>ib Calendar</b><br>see:                   |                   |                      |                    |                      |
| Calendar: [<br>⊙List ⊙Bl                          | endar Parameters:<br>Search Events:<br>lock] |                   | Search Now           | To Word            | Printer Format       |
| Include<br>Events:                                | District Event                               | District Reminder | r ⊡ Distric<br>Visit | t GOV Official 🗵 🤇 | Club Meeting         |
|                                                   | Club Event                                   | Club FundRaiser   | □ Multi-E            | District Event     |                      |

Select Event Type 💌 EVENT NAME LOCATION / COMMENTS TIME ACTION / CLUB DATE

- Where it reads Add to Club Calendar. Click the down arrow to the right of Select Event Type
- You will see what is shown below...Select the appropriate event type from the list.

| Select Event Type |  |
|-------------------|--|
| Select Event Type |  |
| Club Meeting      |  |
| Club Event        |  |
| Club FundRaiser   |  |

- Complete the necessary fields on the screen that will appear.
- Must include an event name, date, and time.
- When done Click Add
- Suggest that you view the Calendar to review what has been entered.
- When done click Logout upper right
- Any Club Member can access DaC and view the Calendar.

## Questions:

Tim Beblotbeblo@deltamotion.comRotary District 7630 Communications Officer300 Lynn Court - Middletown, DE 19709-9418Home: 302-378-0159Fax: 302-378-0162Cell: 302-740-4892